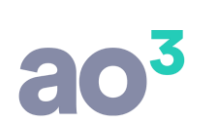

#### Geração da ECF para empresas optantes pelo Lucro Real

#### **INFORMAÇÕES IMPORTANTES**

Este roteiro visa apresentar uma sugestão para a geração e entrega da ECF para as empresas optantes pelo Lucro Real, e parte do princípio de que você já está familiarizado com os procedimentos de entrega utilizados para optantes pelo Lucro Presumido, em especial quanto à vinculação das contas ao Plano Referencial da RFB. Caso não tenha dúvidas quanto a esse procedimento, sugerimos que leia antes o material de apoio disponibilizado para aquele tipo de geração.

Ao final do material explicamos detalhadamente como efetuar os controles de compensação de prejuízo na apuração do Lucro Real, bem como soluções para a resolução de erros no PVA.

#### **ROTEIRO SUGERIDO PARA A GERAÇÃO DA ECF**

1) Selecione as empresas para a geração do arquivo. Sugerimos começar pelas optantes pelo Lucro Real Trimestral, cuja apuração tende a ser mais simples. Após familiarizar-se com o processo, podem ser gerados os arquivos das empresas optantes pelo Lucro Real que não tenham variação na forma de apuração ao longo do ano (ou seja, que efetuem a apuração todos os meses por estimativa mensal, ou então, que todos em os meses a apuração tenha sido por balancete de redução/suspensão do imposto).

Por último gere as empresas optantes pelo Lucro Real Anual, que tenham apurações por estimativa e balancete no mesmo ano.

2) Para gerar corretamente os arquivos, é necessário preencher uma informação adicional no plano de contas, para fins de geração do registro L210, que apresenta a composição dos custos do período de apuração.

Para tanto, foi criado no cadastro campo para informar o código da conta de custos da ECF. Este campo estará habilitado apenas para as contas analíticas.

Para as contas do Ativo é possível informar apenas os códigos referentes ao estoque e compras. As contas devem ser informadas de acordo com as atividades próprias de cada empresa (estoques/compras de insumos, produtos acabados etc. para as indústrias, estoques/compras de mercadorias no caso de comércio, e assim por diante).

Para os códigos referentes à compra de mercadorias para revenda, há um tratamento específico. Caso seja associada uma ou mais contas do plano à conta de custo ECF "34 – Compras de mercadoria no mercado interno", será considerada para a ECF a movimentação ocorrida nessas contas.

Caso não haja nenhuma associação, o valor das compras será calculado levando em conta o valor do CMV (-) estoque inicial (+) estoque final de mercadorias para revenda. Para fins de apuração do CMV, será considerada a movimentação das contas do plano associadas à conta 3.01.01.03.01.02 do Plano Referencial (no caso de PJ em geral).

Para as contas de Resultado é possível informar códigos referentes aos custos de produção, serviços etc.

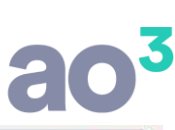

| Classificaçã         | 0                  | 1104010001 Código 3 Dígit      | o 6 Grau 5  |      | Novo      |
|----------------------|--------------------|--------------------------------|-------------|------|-----------|
| Descriçã             | • ESTOQUE DE MERC. | P/REVENDA                      | Natureza D  |      | Gravar    |
| Plano Referencial EC | F 1.01.03.01.01    | Mercadorias para Revenda       |             | -    | 0.000     |
| no Referencial ECON  | T 1 01.03.01.01    | Mercadorias para Revenda       |             | •    | Excluir   |
| Conta de Custo EC    | F 33 Es oque       | es de Mercadorias para Revenda |             | •    | Cancelar  |
| про регото.          |                    |                                |             |      | Desfazer  |
| Código da SC         | 2P.                |                                |             | Y    | Eiltro    |
|                      | Conta exclusivame  | ente de compensação            |             |      | Pesquisar |
| Código Classifica    | ção 🔺 Descrição    |                                | Grau Tipo S | CP 🔺 | Imprimir  |
| 0 1                  | ATIVO              |                                | 1           |      | Ajuda     |
| 0 11                 | ATIVO CIRCU        | JLANTE                         | 2           |      | Chir      |

3) Acesse a rotina Módulos/ SPED/ Escrituração Contábil Fiscal/ Parâmetros e preencha os campos de acordo com as informações de cada empresa.

Informe os Parâmetros da ECF e gere o arquivo. Para o Lucro Real serão gerados os registros dos blocos: 0, J, L, M e Y.

Tenha especial atenção com relação à vinculação das contas de resultado. Se a sua empresa não exerce atividade rural, NÃO VINCULE nenhuma conta iniciada com 3.11 no plano referencial, pois essas contas são específicas da atividade rural, e possuem apuração de IRPJ/CSLL em separado, o que fatalmente irá gerar problemas no bloco M (Lalur/Lacs). Na dúvida, abra o arquivo gerado com um editor de texto qualquer, e procure pela expressão "3.11". Se houver alguma conta vinculada a este grupo (no registro J051), acesse a rotina de manutenção de contas no menu Módulos/SPED e faça a correção.

Efetue a importação do arquivo no validador, marcando a importação de todos os blocos, efetue o procedimento de Recuperação de dados da ECD, importe novamente o arquivo gerado anteriormente, MARCANDO APENAS O BLOCO J e valide o arquivo.

| Bioco J - Plano de Contas e Mapea |              |
|-----------------------------------|--------------|
| Bloco L - Lucro Real              | Sobrescrever |
| Bloco M - e-LALUR                 | Sobrescrever |
| Bloco Y - Informações Gerais      | Sobrescrever |

4) Confira o Balanço Patrimonial e a DRE na ECF (registros L100 e L300) comparando-os com as mesmas demonstrações geradas pelo sistema contábil. Se houver diferença entre eles, muito provavelmente é devido a erro de vinculação com o plano referencial. Corrija os problemas e refaça as etapas acima.

Confira também os registros de informação referentes aos custos do período (registros L210). Caso tenha optado por não associar diretamente as contas de compras de mercadorias (hipótese em que poderiam ser associadas contas específicas para compras no mercado interno e externo), ou seja, apurando as compras com base no CMV, os valores serão gerados sempre como compras do mercado interno. Caso efetue importação de mercadorias, os valores devem ser distribuídos manualmente nos dois campos.

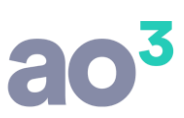

Confira os registros do bloco M (Lalur) verificando se o Lucro/Prejuízo do período está correto, bem como os valores de adições/exclusões/compensações.

Confira o registro de apuração dos tributos (Registros N500 e N630 para o IRPJ e N650 e N670 para a CSLL).

### COMO EFETUAR AJUSTES NOS LANÇAMENTOS DO LALUR/LACS

5) Se os cadastros e lançamentos foram efetuados corretamente no módulo Lalur do sistema contábil, todos os registros já devem ter sido gerados corretamente. Entretanto, caso queira, é possível efetuar alterações nos lançamentos do Lalur diretamente no PVA da ECF, tanto na Parte A quanto na parte B.

Para isso, clique no botão Editar Escrituração, e acesse o menu LALUR / Parte B – Controle das contas / Identificação da conta na parte B. Sugerimos utilizar a mesma codificação adotada no sistema contábil. Neste menu é possível também efetuar lançados sem reflexo na parte A, ou seja, transferência de valores entre contas da parte B.

| Código da Conta                         | 1                    |                                                                 |
|-----------------------------------------|----------------------|-----------------------------------------------------------------|
| Descrição                               | PREJUÍZOS ACUMULADOS |                                                                 |
| Data de Criação                         |                      | 31/12/2012                                                      |
| Código do Lançamento de origem da conta |                      |                                                                 |
| Data limite para uso do saldo da conta  |                      | 11                                                              |
| Tipo de Tributo                         | 1                    | Imposto de Renda Pessoa Jurídica                                |
| Saldo inicial                           |                      | 500.000,00                                                      |
| D/C                                     | D                    | Para preiuízos ou valores que reduzam o lucro real ou a base de |
| CNPJ                                    |                      | 1 -                                                             |
|                                         |                      |                                                                 |

Para efetuar alterações nos lançamentos da parte A, acesse o menu LALUR / Parte A – Demonstração do lucro real, escolha o trimestre e linha para o lançamento do ajuste e informe o valor desejado.

|   | squisal |                                                 |                        |            |
|---|---------|-------------------------------------------------|------------------------|------------|
|   | Código  | Descrição                                       | Tipo de relacionamento | Valor      |
| R | 3       | Ajuste do Regime Tributário de Transição - RTT  | 4 - Sem relacionamento |            |
|   | 4       | Lucro Líquido Após ajustes do RTT               |                        | 113.166,31 |
|   | 5       | ADIÇÕES                                         |                        |            |
|   | 6       | Provisões Não Dedutíveis                        | 4 - Sem relacionamento |            |
|   | 7       | Custos Não Dedutíveis                           | 4 - Sem relacionamento | 0.00       |
|   | 8       | Despesas Operacionais - Parcelas Não Dedutíveis | 4 - Sem relacionamento | 10.000,00  |
|   | 8.01    | Realização de ativos indedutíveis               | 4 - Sem relacionamento | 0,00       |
|   | -       |                                                 |                        |            |

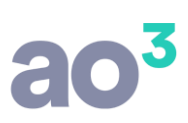

Caso queira complementar o lançamento, associando-a a uma conta/lançamento contábil, ou a uma conta da parte B, dê um duplo clique sobre a linha.

| e relac | onamentos com o | ontas contábeis e, | ′ou da Parte B |          |           |         |             |      |               |          |
|---------|-----------------|--------------------|----------------|----------|-----------|---------|-------------|------|---------------|----------|
|         | /alor do Lançar | mento na Parte A   |                |          | 10.000,00 |         |             |      |               |          |
|         |                 | Histórico          | MULTAS P       | OR ATRAS | )         |         |             |      |               |          |
|         | Valor do Lança  | mento na Parte I   | 3              |          |           |         |             |      |               |          |
| Т       | otal de Lançam  | entos Contábei:    | 3              |          | 10.000,00 |         |             |      |               |          |
| arte B  | Contas Contábe  | s Pricessos        |                |          |           |         |             |      |               |          |
| -       | Lonia Contai    | n Descrição        | Saldo Final    | D/C      | Saldo Tot | al UD/C | Saldo Dispo | nD/C | Saldo Relaci. | . D/C    |
| *       | 4203020001      | MULTAS FIS         | 33859,08       | D        | 0,00      | D       | 33859,08    | D    | 10000,00      | D        |
|         |                 |                    |                |          |           |         |             |      |               | <u>4</u> |
|         |                 |                    |                |          |           |         |             |      |               |          |

Idêntico procedimento pode ser utilizado para a compensação de prejuízos fiscais, devendo nesse caso o valor ser associado à conta da Parte B anteriormente cadastrada:

|      | Código                          |                                                                                                    | Descrição                                                                         |                                                        | Tipo de relacionamento                                                  | Valor      | - |
|------|---------------------------------|----------------------------------------------------------------------------------------------------|-----------------------------------------------------------------------------------|--------------------------------------------------------|-------------------------------------------------------------------------|------------|---|
|      | 167                             | (-)Outras Exclusões                                                                                                    | Deserição                                                                         |                                                        | 4 - Sem relacionamento                                                  | Valor      | ľ |
|      | 168                             | SOMA DAS EXCLUSÕES (I                                                                                                    | RPJ)                                                                              |                                                        |                                                                         | 0,00       |   |
|      | 169                             | LUCRO REAL ANTES DA C                                                                                                    | OMPENSAÇÃO DE PI                                                                  | REJUÍZOS DO PRÓPRI                                     | 2                                                                       | 161.708,11 |   |
|      | 170                             | (-)Compensação de Prejuí                                                                                                    | zo do Próprio Período                                                             |                                                        |                                                                         | 49.360,11  |   |
|      | 171                             | LUCRO REAL APÓS A COM                                                                                                    | VIPENSAÇÃO DOS PR                                                                 | EJUÍZOS DO PRÓPRI                                      |                                                                         | 112.348,00 |   |
|      | 172                             | COMPENSAÇÃO DE PREJ                                                                                                    | UÍZOS FISCAIS DE PE                                                               | ERÍODOS DE APURAÇ                                      |                                                                         |            |   |
|      |                                 |                                                                                                    |                                                                                   |                                                        |                                                                         |            |   |
|      | 173                             | (-) Compensação de Preju                                                                                                    | ízos Fiscais de Períod                                                            | los Anteriores - Atividad                              | . 1 - Com uma Conta da Parte B                                          | 2.000,00   | 1 |
| am   | 173<br>174<br>Iento na          | (-) Compensação de Preju<br>(-) Compensação de Preju<br>Conta da Parte B                                                                                  | ízos Fiscais de Períoc<br>ízos Fiscais de Períod                                  | tos Anteriores - Atividad<br>tos Anteriores - Atividad | . 1 - Com uma Conta da Parte B<br>. 4 - Sem relacionamento              | 2.000,00   |   |
| ame  | 173<br>174<br>iento na          | (-) Compensação de Preju<br>(-) Compensação de Preju<br>Conta da Parte B                                                                                  | ízos Fiscais de Períoc<br>ízos Fiscais de Períod                                  | los Anteriores - Atividad                              | . 1 - Com uma Conta da Parte B<br>. 4 - Sem relacionamento              | 2.000,00   |   |
| am   | 173<br>174<br>iento na          | (-) Compensação de Preju<br>(-) Compensação de Preju<br>Conta da Parte B<br>Conta da Parte B                                                              | ízos Fiscais de Períoc<br>ízos Fiscais de Períod                                  | tos Anteriores - Atividad<br>tos Anteriores - Atividad | . 1 - Com uma Conta da Parte B<br>. 4 - Sem relacionamento<br>ACUMULADC | 2.000,00   |   |
| am   | 173<br>174<br>nento na          | (-) Compensação de Preju<br>(-) Compensação de Preju<br>Conta da Parte B<br>Conta da Parte B<br>Saldo Inicial                                             | ízos Fiscais de Períoc<br>ízos Fiscais de Períoc<br>1<br>500.000.00               | tos Anteriores - Atividad<br>tos Anteriores - Atividad | . 1 - Com uma Conta da Parte B<br>. 4 - Sem relacionamento<br>ACUMULADC | 2.000,00   |   |
| am   | 173<br>174<br>iento na<br>Lança | (-) Compensação de Preju<br>(-) Compensação de Preju<br>Conta da Parte B<br>Conta da Parte B<br>Saldo Inicial<br>imentos já Efetuados                     | ízos Fiscais de Períoc<br>ízos Fiscais de Períoc<br>1<br>500.000.00<br>0.00       | Ios Anteriores - Atividad<br>Ios Anteriores - Atividad | . 1 - Com uma Conta da Parte B<br>. 4 - Sem relacionamento              | 2.000,00   | × |
| ;am4 | 173<br>174<br>Hento na<br>Lança | (-) Compensação de Preju<br>(-) Compensação de Preju<br>Conta da Parte B<br>Conta da Parte B<br>Saldo Inicial<br>imentos já Efetuados<br>Saldo Disponível | ízos Fiscais de Períoc<br>ízos Fiscais de Períoc<br>1<br>500.000.00<br>500.000.00 | Ios Anteriores - Atividad<br>Ios Anteriores - Atividad | ACUMULADC                                                               | 2.000,00   |   |

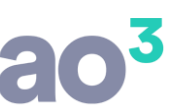

Efetuados os ajustes, as bases de cálculo e tributos serão automaticamente recalculados. Confira os valores, e se estiver tudo OK a declaração pode ser assinada e transmitida.

### LANÇAMENTOS NO SISTEMA CONTÁBIL PARA CONTROLE DE PREJUÍZO FISCAL

Demonstraremos a forma correta de efetuar os lançamentos sistema contábil em relação ao Lalur/Lacs no caso de prejuízo acumulado (tanto para IRPJ quanto para CSLL). Utilizamos como exemplo uma empresa optante pelo lucro real trimestral, mas os procedimentos são semelhantes para a apuração pelo lucro real anual. A única diferença é que no Lucro real anual o lançamento de prejuízo é efetuado apenas em Dezembro (apuração definitiva), ao passo que eventuais compensações de prejuízo devem ser lançadas nos meses em que efetivamente ocorrerem (balancete de redução/suspensão).

Para tanto consideramos a seguinte apuração, referente ao segundo trimestre/2014, que gerou um prejuízo de R\$ 3.040.689,86 e que será compensado nos trimestres subsequentes:

| PARTE A - DEMONSTRATIVO DO LUCRO REAL                                      | -                       |
|----------------------------------------------------------------------------|-------------------------|
| RESULTADO DO PERÍODO                                                       | 1.747.434,89            |
| ADIÇÕES<br>DESP. OP - PARCELAS NÃO DEDUTIVEIS<br>CONTRIB. SOCIAL SOB LUCRO | 35.537,34<br>176.337,91 |
| TOTAL ADIÇÕES                                                              | 211.875,25              |
| EXCLUSÕES<br>LALUR EXCLUSOES                                               | 5.000.000,00            |
| TOTAL EXCLUSÕES                                                            | 5.000.000,00            |
| COMPENSAÇÕES                                                               |                         |
| TOTAL COMPENSAÇÕES                                                         | 0,00                    |
| PREJUIZO APURADO                                                           | -3.040.689,86           |

O primeiro passo, é criar as contas na parte B para controle do prejuízo. Por exigência do PVA da ECF, devem ser criadas duas contas distintas. Uma para o IRPJ e outra para a CSLL. Acesse a rotina Módulos | LALUR/LACS | Manutenção de Históricos:

| Código 20                                                                                                    |                                                                                                    |                                                                                                    |
|----------------------------------------------------------------------------------------------------|----------------------------------------------------------------------------------------------------|----------------------------------------------------------------------------------------------------|
| escrição PREJUIZOS ACUMULADO                                                                                                    | 5                                                                                                    |                                                                                                    |
| Livro<br>Parte Parte Parte<br>Ans, 5<br>IRPJ (Lalur)<br>CSLL (Lacs)                                                                                                    | Informações da parte A<br>Tipo de lançamento<br>Adições<br>Exclusões<br>Compensação de prejuízo<br>Lucro | Informações da parte B<br>natureza do saldo                                                                                |
| Vincular Contas                                                                                                    | Relacionamento<br>© Com conta da parte B<br>Com conta contábil<br>Com conta da parte B e contábil        | Data limite<br>Saldo inicial<br>Lançamento na parte A                                                                      |
| Manutenção de Históricos                                                                                                    | Sem relacionamento                                                                                       | CNPJ situação especial                                                                                                    |
| Vincular Históricos<br>Manutenção de Históricos<br>Código 30<br>Descrição BASE DE CÁLCULO NEGA                                                                          | TIVA DE CSU                                                                                              | CNPJ situação especial                                                                                                    |
| Vincular Históricos<br>Manutenção de Históricos<br>Código 30<br>Descrição BASE DE CÁLCULO NEGA<br>Livro<br>Parte A @ Parte<br>Apuração<br>TRPJ (Lalur)<br>@ CSLL (Lacs) | TIVA DE CSLL<br>Informações da parte A<br>Tipo de lançamento                                             | CNPJ situação especial<br>Informações da parte B<br>Naturo do saldo<br>© Devedor<br>© Credor<br>Data de criação 30/06/2014 |

Observe que a data de criação deve ser equivalente ao término do período em que o prejuízo foi zerado. Caso haja saldo de períodos de apuração anteriores ao ano calendário 2014, a data de criação deve ser menor que 01/01/2014, e obrigatoriamente deve ser informado o valor do Saldo inicial. Observe ainda que a natureza do saldo, conforme orientações da ECF, é Devedora.

Em seguida, devem ser efetuados os lançamentos de prejuízo na parte B, também com data do final do período de apuração. Deve ser efetuado um lançamento para o IRPJ e outro para a CSLL. Acesse a rotina Módulos | LALUR/LACS | Lançamentos | Parte B:

| 🔘 Lançamentos L | alur/Lacs Parte B                                      |                   |
|-----------------|--------------------------------------------------------|-------------------|
|                 |                                                        | Novo              |
|                 |                                                        | Gravar            |
| Estabelecimento | 1 EMPRESA DE DEMONSTRAÇÃO S/A 👻                        | Excluir           |
| Histórico       | 20 PREJUIZOS ACUMULADOS                                | <u>C</u> ancelar  |
| Data<br>Valor   | 30/05/2011<br>3.040.689.86 Prejuízo O Devedor O Credor | Copiar            |
| Contrapartida   |                                                        | Colar             |
| Descrição       | PREJUIZO SEGUNDO TRIMESTRE/2014                        | <u>P</u> esquisar |
|                 |                                                        | Ajuda             |
|                 |                                                        | Sair              |
|                 | Lançamento com Situação Diferida                       | *IOB Online       |
|                 |                                                        | Alteração         |

| 🧕 Lançamentos L | .alur/ | 'Lacs Parte B                   |           | X  |
|-----------------|--------|---------------------------------|-----------|----|
|                 |        |                                 | Novo      |    |
|                 |        |                                 | Gravar    |    |
| Estabelecimento | 1      | EMPRESA DE DEMONSTRAÇÃO S/A     | Exduir    |    |
| Histórico       | 30     | BASE DE CÁLCULO NEGATIVA DE CSU | Cancelar  |    |
| Data<br>Valor   | 30/0   | 3.040.689.86 Natureza           | Copiar    |    |
| Contrapartida   |        |                                 | Coļar     | EN |
| Descrição       | PRE.   | JUIZO SEGUNDO TRIMESTRE/2014    | Pesquisar | Σ  |
|                 |        |                                 | Ajuda     |    |
|                 |        |                                 | Sair      |    |
|                 | La     | nçamento com Situação Diferida  | *IOB      |    |
|                 |        |                                 | Alteração |    |

Esses lançamentos irão gerar os registros M410 na ECF. Se houver prejuízo a compensar nos trimestre subsequentes, o procedimento é o mesmo. Já se houver lucro, e caso se queira fazer a compensação dos prejuízos acumulados. Devem ser seguidos os procedimentos abaixo:

Crie um histórico para o lançamento da compensação na parte A do Lalur. Deve ser criado um código para o IRPJ e outro para a CSLL, vinculando-se adequadamente o código correspondente na ECF. Acesse a rotina Módulos | LALUR/LACS | Manutenção de Históricos:

|          | COMPENSAÇÃO DE PREJUÍZO                                                                              |                                                                                                    |                                                                                 |
|----------|----------------------------------------------------------------------------------------------------|----------------------------------------------------------------------------------------------------|---------------------------------------------------------------------------------|
| escrição | EVINE VSAÇÃO DE PREJUIZO     Livro     Parte A Parte B     Apuração     IRPJ (Lalur)     CSLL (Lacs) | Informações da parte A<br>Tipo de lançamento<br>O Adições<br>Exclusões<br>O Corpensação de prejuízo                  | Informações da parte B<br>Natureza do saldo                                     |
|          | Ambos Vincular Contas Vincular Históricos                                                            | Pelacionamento<br>Co conta da parte B<br>com conta contábil<br>Com conta da parte B e contábil<br>Sem relacionamento | Data limite<br>Saldo inicial<br>Lançamento na parte A<br>CNPJ situação especial |

| scrição | COMPENSAÇÃO DE BASE NEG                                           | ATIVA                                                                                                    |                                                                                                   |
|---------|-------------------------------------------------------------------|----------------------------------------------------------------------------------------------------|---------------------------------------------------------------------------------------------------|
| (       | Livro<br>Parte A Parte B<br>Livroso<br>IRPJ (Lalb)<br>CSIL (Larco | Informações da parte A<br>Tipo de lançamento<br>Adições<br>Exclusões<br>Octopensação de prejuízo                                                                  | Informações da parte B<br>Natureza do saldo                                                       |
|         | Ambos      Vincular Contas      Vincular Históricos               | <ul> <li>Balacionamento</li> <li>Con conta da parte B</li> <li>com conta contábil</li> <li>Com conta da parte B e contábil</li> <li>Sem relacionamento</li> </ul> | Data de chação<br>Data limite<br>Saldo inicial<br>Lançamento na parte A<br>CNPJ situação especial |

Em seguida, devem ser efetuados os lançamentos de compensação de prejuízos na parte A, também com data do final do período de apuração. Deve ser efetuado um lançamento para o IRPJ e outro para a CSLL, vinculando-se adequadamente a conta (histórico) na parte B. No presente exemplo, o lançamento é equivalente a 30% do lucro apurado no segundo trimestre.

Acesse a rotina Módulos | LALUR/LACS | Lançamentos | Parte A:

| 🧕 Lançamentos Lalur/l | .acs Parte A                   |   |              | ×  |
|-----------------------|--------------------------------|---|--------------|----|
|                       |                                |   | Novo         |    |
|                       |                                |   | Gravar       |    |
| Estabelecimento 1     | EMPRESA DE DEMONSTRAÇÃO S/A    | * | Excluir      |    |
| Históric (41)         | COMPENSAÇÃO DE PREJUÍZOS       | - | Cancelar     |    |
| Data 30/0             | 9/2014                         |   | Copiar       |    |
| Valor                 | 1.075.278,64                   |   | Colar        |    |
| Conta Contábil        |                                | Ŧ | Coia         | 3  |
| Conta da Parte 8 20   | PREJUIZOS ACUMULADOS           |   | Pesquisar    | W  |
| Descrição COM         | IPENSAÇÃO PREJUIZOS ANTERIORES | * | Ajuda        |    |
|                       |                                |   | <u>S</u> air |    |
|                       |                                | - |              |    |
|                       | Número do Lançamento Contábil  |   | *IOBonline   |    |
|                       | Número do Lancamento na ECD    |   | Νογο         | Í. |

| 🥥 Lançamentos Lalur/ | 'Lacs Parte A                         |                  |
|----------------------|---------------------------------------|------------------|
|                      |                                       | Novo             |
|                      |                                       | Gravar           |
| Estabelecimento 1    | EMPRESA DE DEMONSTRAÇÃO S/A           | Excluir          |
| Histórico 42         | COMPENSAÇÃO DE BASE NEGATIVA          | <u>C</u> ancelar |
| Data 30/             | 09/2014                               | Copiar           |
| Valor                | 1.075.278,64                          |                  |
| Conta Contábil       |                                       | *                |
| Conta da Parte 🛛 30  | BASE DE CÁLCULO NEGATIVA DE CSLL      | Pesquisar        |
| Descrição CO         | MPENSAÇÃO PREJUIZOS ANTERIORES (CSLL) | Ajuda            |
|                      |                                       | Sair             |
|                      |                                       | •                |
|                      | Número do Lançamento Contábil         | *IOBonline       |
|                      | Número do Lancamento na ECD           | Alteração        |

Após o lançamento das compensações, o LALUR do terceiro trimestre ficará conforme abaixo:

| PARTE A - DEMONSTRATIVO DO LUCRO REAL                                      |                         |
|----------------------------------------------------------------------------|-------------------------|
| RESULTADO DO PERÍODO                                                       | 3.220.132,42            |
| ADIÇÕES<br>DESP. OP - PARCELAS NÃO DEDUTIVEIS<br>CONTRIB. SOCIAL SOB LUCRO | 41.546,06<br>322.583,66 |
| TOTAL ADIÇÕES                                                              | 364.129,72              |
| EXCLUSÕES                                                                  |                         |
| TOTAL EXCLUSÕES                                                            | 0,00                    |
| COMPENSAÇÕES<br>COMPENSAÇÃO DE PREJUÍZOS                                   | 1.075.278,64            |
| TOTAL COMPENSAÇÕES                                                         | 1.075.278,64            |
| LUCRO REAL                                                                 | 2.508.983,50            |

### MENSAGENS DE ERRO COMUNS NO PVA

Para empresas com prejuízo fiscal, tanto no lucro real quanto anual, é comum ocorrer os erros abaixo:

O prejuízo fiscal após as compensações do período deve ser igual ao valor registrado na conta referente ao prejuízo fiscal do próprio período na parte B do e-Lalur

A base de cálculo negativa antes da compensação de BC negativa de períodos anteriores deve ser igual ao valor registrado na conta referente à base de cálculo negativa do próprio período na parte B do e-Lacs

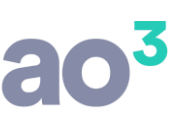

Isso ocorre porque não foi corretamente informado o valor de prejuízos a serem compensados em períodos seguintes no registro M410. Salientamos que no caso de apuração trimestral, o PVA sempre irá mostrar o erro no primeiro trimestre, independente do trimestre em que o prejuízo ocorreu. Para efetuar a informação, verifique em cada trimestre, na linha 175 do registro M300 o valor do prejuízo:

| 172 | COMPENSAÇÃO DE PREJUÍZOS FISCAIS DE PERÍODOS DE APURAÇ                                        |             |
|-----|-----------------------------------------------------------------------------------------------|-------------|
| 173 | (-) Compensação de Prejuízos Fiscais de Períodos Anteriores - Atividad 4 - Sem relacionamento | 0,00        |
| 174 | (-) Compensação de Prejuízos Fiscais de Períodos Anteriores - Atividad 4 - Sem relacionamento | $\sim$      |
| 175 | LUCRO REAL                                                                                    | -450.925,06 |
| 170 | LUCRO REAL POSTERGADO DE PERÍODOS DE APURAÇÃO ANTERIO 4 - Sem relacionamento                  | $\sim$      |
| 177 | ATIVIDADE RURAL                                                                               |             |

Efetue um lançamento correspondente a este valor no registro M410. Lembrando que a conta de prejuízos acumulados já deve ter sido cadastrada no registro M010, informando, se for o caso, saldo de prejuízos de períodos anteriores. Informar o tipo PF para o IRPJ e BC para a CSLL:

| Código da Conta do Lançamento                                                                                             | 2             | PREJUIZOS ACUMULADOS             |            |
|----------------------------------------------------------------------------------------------------|---------------|----------------------------------|------------|
| Tipo de Tributo                                                                                                    | 1             | Imposto de Renda Pessoa Jurídica |            |
| Valor do Lançamento                                                                                                    |               | (                                | 450.925,06 |
| ndicador do lançamento 🦷 🌔                                                                                                | PF            | Preiuízo do exercício            | $\sim$     |
| Código da conta de contrapartida                                                                                          |               |                                  |            |
| Histórico                                                                                                    | PREJUÍZO 2014 |                                  |            |
| Realização de Valores Cuja Tributação Tenha Sido Diferida<br>(utilizado nos casos de mudanca de tributação para presumido | N             | ▼ Não                            |            |
| e retorno para real)                                                                                                    | 1             |                                  |            |

Esse procedimento deve ser feito em todos os trimestres em que ocorra prejuízo, ou na apuração Anual, se for o caso. O procedimento deve ser feito para o LALUR e LACS.

Outro erro bastante comum ocorre quando há no período compensação de prejuízos de períodos anteriores:

Lançamento do tipo P (base de cálculo negativa da CSLL) deve ser com uma Conta da parte B.

Para corrigir o problema, deve também ser associada ao lançamento uma conta da parte B. Para isso, dê um duplo clique na linha em que foi informada a compensação, informe a conta correspondente e o valor a compensar:

| 172 ( | COMPENSAÇÃO DE PREJUÍZOS FISCAIS DE PERÍODOS DE APURA                                       |             |
|-------|---------------------------------------------------------------------------------------------|-------------|
| 173 ( | (-) Compensação de Prejuízos Fiscais de Períodos Anteriores - Ativid 4 - Sem relacionamento | 35000,00    |
| 174 ( | (-) Compensação de Prejuízos Fiscais de Períodos Anteriores - Ativid 4 - Sem relacionamento |             |
| 175 l | LUCRO REAL                                                                                  | -528.453,08 |
| 176 I | LUCRO REAL POSTERGADO DE PERÍODOS DE APURAÇÃO ANTER 4 - Sem relacionamento                  |             |

| ao | 3 |
|----|---|
|    |   |

| Conta da Parte B Descrição  | Saldo Inicial D/C Lançamentos já Efetuados D/C Saldo Disponível D/C Lançamento D/C |
|-----------------------------|------------------------------------------------------------------------------------|
| Lançamento na Conta da Part | te B                                                                               |
| Conta da                    | a Parte 2 PREJUIZOS ACUMULADC                                                      |
| Salo                        | do Inicial 10.047.797.93 D                                                         |
| Lançamentos já Ef           | fetuados 0.00 C.                                                                   |
| Saldo Di                    | isponível 10.04 D.                                                                 |
| Valor do Lançamento na      | a Parte B 35000 Utilização do Saldo para a Compensação de preiuízo                 |
|                             |                                                                                    |